## 求人者マイページの開設方法(パスワード登録)

#### はじめに

窓口・FAX 等にて「求人者マイページの開設に必要なメールアドレスの登録届」を提出いただきますと、当所にてアカウント(メールアドレス)の登録が完了後連絡いたします。以下の手順で「パスワード登録」をしていただくと求人者マイページが開設されます。

※ 求人者マイページからの求人申込みについてはハローワークインターネット サービスサイトの「事業主の方へのサービスのご案内」→「求人者マイページを利 用する」→「求人者マイページ操作ガイドブック」をご覧ください。(P4 参照)

#### 1 ハローワークインターネットサービスにアクセス

COMUNE CREAK ND-ワークインターネットサービス (##) Ê ハローワーク求人・米蔵情報提供サービスをご) 用の方 仕事をお探しの方 事業主の方 ●仕事をお招しの古へのサービスのご案内 東発生の古へのサービスのご案内 原稿者マイベータにロダイン 7.3 お職者マイページをお持ちの方は、ログインして北人情報論集などのメニューを 秋人者マイページをお持ちの方は、ログイルして秋人車込みなどのパニューをご ローワークなどの所有技術部 ご利用なさい。 利用のだれい ●は職者マイページ利用者マニュアルはシライン律 Q.求人捐轻快意 BREES ALL THE STREET (PDF:28912KB) (一ジをお持ちでない方> - ジをお持ちでない方 ◎ 実施者マイページ利用者マニュアル(利用各種)的 全国のハローワークで発力付けた求人を検索できます。詳人・検索方法は以下 こちらから求人者マイページを開設し(アカウント等を登録)、専業所登録・求人 [PDF:32746KB] いみの思想があらっていろい。 ロ まん参マイベージ利用参マニュアル(PDP-40601K) のリンクをこ本本をおい、 由出入総営のしから BI 多人者マイページ開設(パスワード登録) ※求人情報の検索方法、マイページの操作方法に関 ワカウントを金銅した方は、こ するお聞い合わせ先は、これられて驚くなさい。 ちらからパスワードを全縁してくだめい。 くハローワークで手詰をしていらい方 再放発や出現を目在す方へ インターネット上でマイベージを開始するとともに、本職合同ができます。 (5.13-5-7 求職者支援制度 ハローワークをご利用中の方のマイページ情談は、ハローワークで車前にアカ ത്ര ウント登録を行う必要がありますので、まずはハローワークにご相談だららい。 約835月前から51支払メニュー 68: 雇用環境が崩し、時代に結構活動を行い、今も不安定な仕事に続いている機 ね35歳~54歳の方向けのメニューです。 0-2-20 OF THE REAL PROPERTY AND A DESCRIPTION OF ■ 採用数で要求を設計できる30株コース Ø Lacid a/-0-0-00#119520 @ ◎その他の支援メニュー ₽ jobtag 🌡 Q ハロートレーニングロース情報検索 ローワークがあっせんする職業訓練(ハロートレーニング)の検索ができま 人材サービス総合サイト a Distant Office of PDF SOCKED

( https://www.hellowork.mhlw.go.jp )

#### 2 「利用規約確認」画面

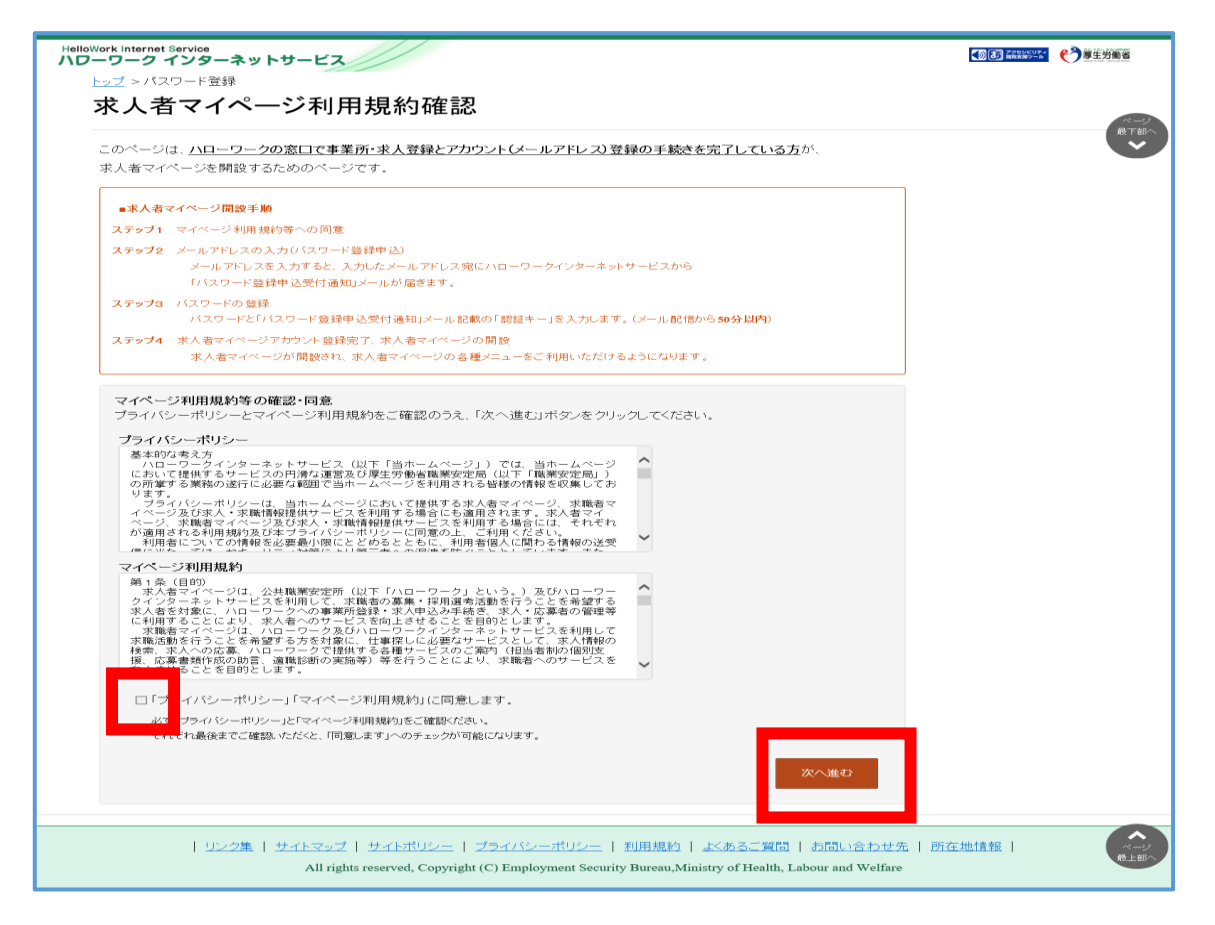

『「プライバシーポリシー」「マイページ利用規約」に同意します。』にチェックを付け(それぞれ最後までスクロールするとチェックを付けられます)、次へ進むをクリック。

| ③ メールアドレスの入力                                                                                                    | 入力したメールアドレスあてにパスワードの登<br>録に必要な「認証キー」が記載されたメールが |
|----------------------------------------------------------------------------------------------------|------------------------------------------------|
| Hellowork Internet Service<br>ハローワークインターネットサービス                                                                                                    | 届きます。                                          |
| トップ >/                                                                                                    |                                                |
| <ul> <li>ハローワークの窓口で登録したメールアドレスを入力してください。</li> <li>こ入力いただいたメールアドレス窓に「バスワード登録申込受付通知」メールをお送りします。</li> <li>メール受信制限をされている方はsystem@mail.hellowork.mblw.go.jpからのメール受信を許</li> </ul> | 可してくだきい。                                       |
| <b>DD(メールアドレス)</b> 半角英級字100文字以内                                                                                                    |                                                |
|                                                                                                    | キャンセル 次へ進む                                     |
|                                                                                                    | 次へ通む                                           |

アカウントとして登録したメールアドレスを入力し、次へ進むをクリック。

### ④ 「パスワード登録」画面

| HelloWork Internet Service<br>ハローワーク インターネットサービス                                                                                                    | ***** 🅐厚生労働省 |  |
|----------------------------------------------------------------------------------------------------|--------------|--|
| <u>トップ</u> >パスワード登録                                                                                                    |              |  |
| パスワード登録                                                                                                    | x-3          |  |
| 求人者マイページにログインする際に必要なバスワードを設定します。                                                                                                    |              |  |
| バスワードと「認証キー」(ハローワークインターネットサービスからの「バスワード登録申込受付通知」メールに記載された<br>「認証キー」)を入力し、「完了」ボタンをクリックしてください。                                                                                                    |              |  |
| しばらく経ってもメールが届かない場合は、メール受信制限の設定内容と入力したメールアドレスが正しいかをご確認ください(メール配信から50分以内)。<br>メール受信制限をされている方は、system@mail.hellowork.mhlw.go.jpからのメール受信を許可し、はじめからバスワード登録申込をやり直してください。                                                          |              |  |
| 登録するバスワード(半角数字、英字、記号のすべてを含む3文字以上33文字以内)                                                                                                    |              |  |
| 登録するバスワード(確認用)                                                                                                    |              |  |
| 認証キー                                                                                                    |              |  |
|                                                                                                    | 完了           |  |
|                                                                                                    |              |  |
| <u>リンク集</u>   <u>サイトマップ</u>   <u>サイトポリシー</u>   ブライバシーポリシー   利用規約   <u>よくあるご質問</u>   <u>お問い合わせ先</u>   <u>所在地情報</u>  <br>All rights reserved, Copyright (C) Employment Security Bureau,Ministry of Health, Labour and Welfare |              |  |

「登録するパスワード」「登録するパスワード(確認用)」、④においてメー ルアドレスを入力した後に送信されるメールに記載されている「認証キー」を 入力し、完了をクリック。

### 5 パスワード登録完了

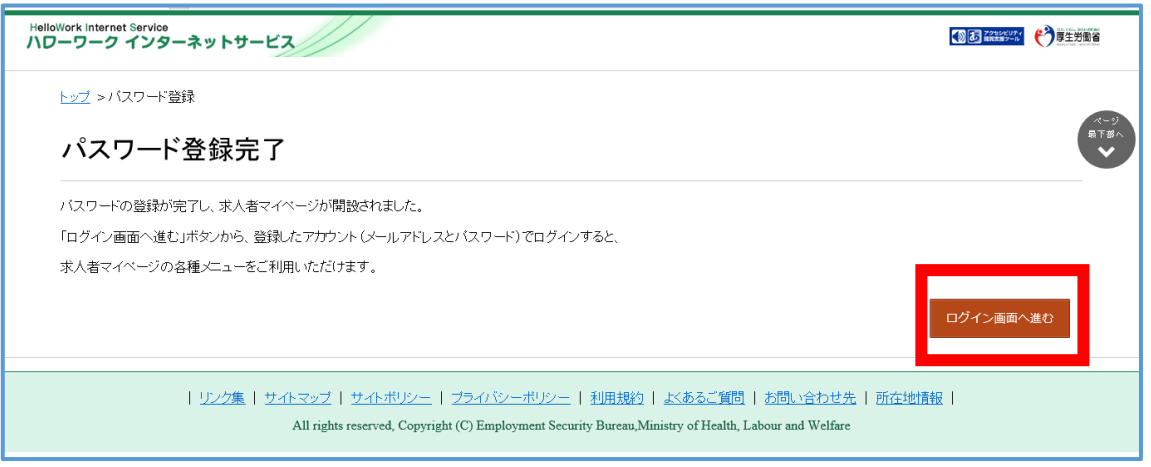

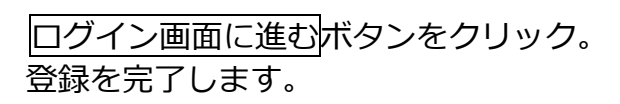

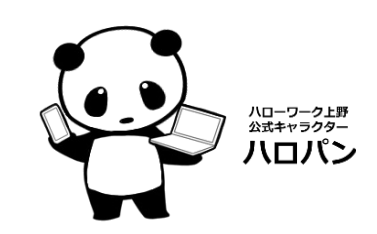

# 「求人者マイページ操作ガイドブック」の案内

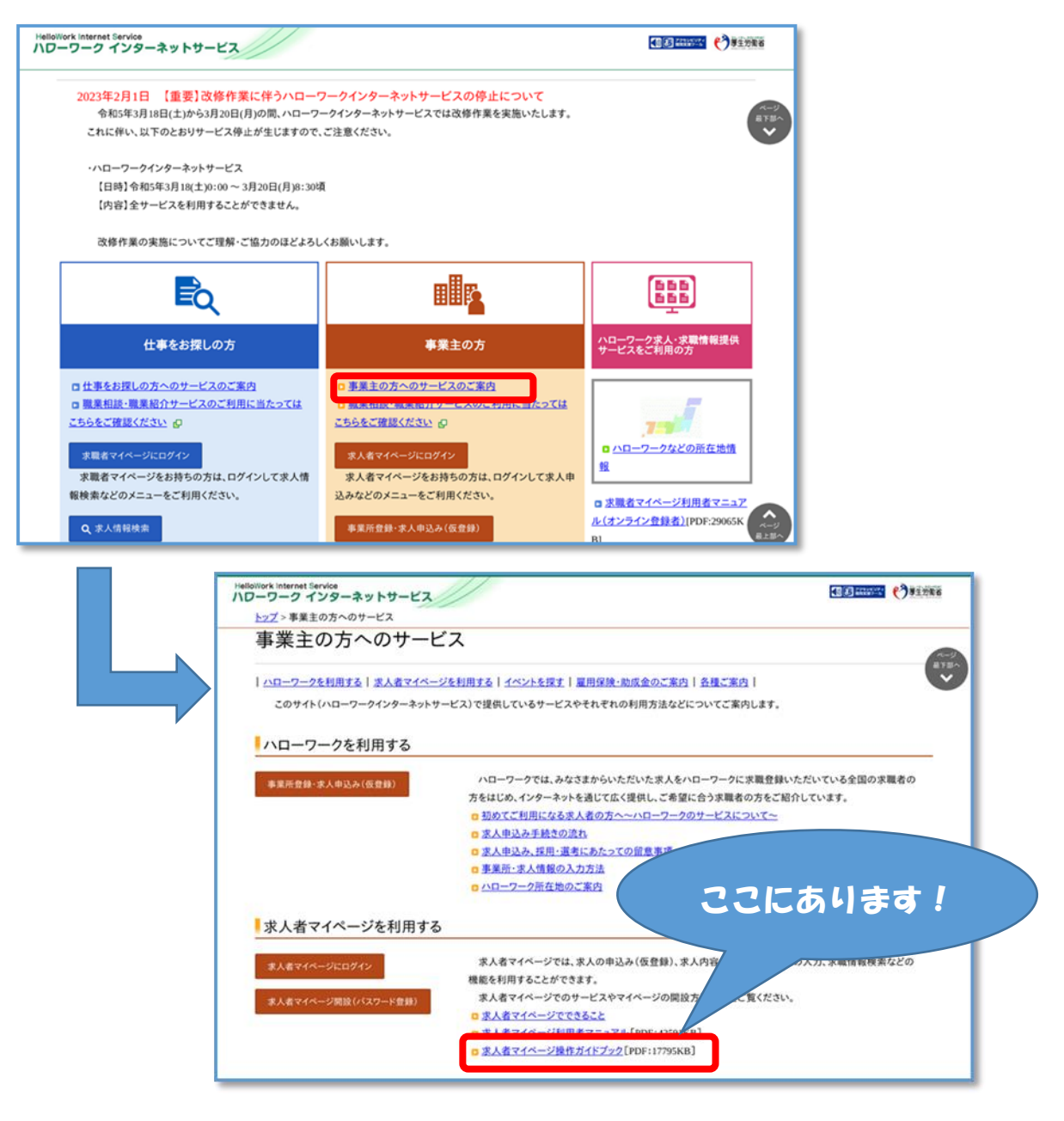

求人者マイページの操作方法や、システム不具合などに関するご連絡は ヘルプデスクまでご連絡ください。

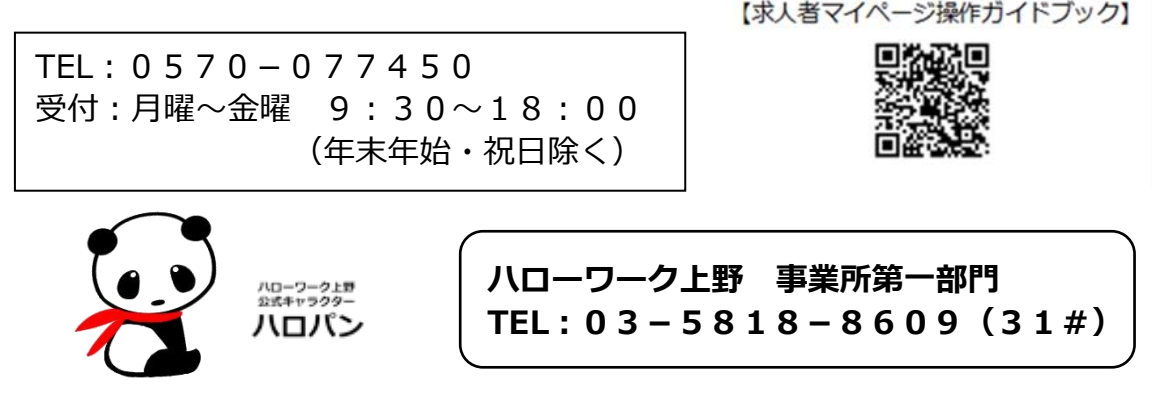